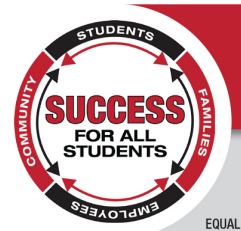

# **School District of New London**

## DISTRICT ADMINISTRATION OFFICE

901 West Washington Street New London, WI 54961 Phone (920) 982-8530 Fax (920) 982-8551

EQUAL OPPORTUNITIES IN EMPLOYMENT - CURRICULUM - ACTIVITIES

Scott Bleck, District Administrator Danielle Sievert, Director of Teaching and Learning Kandi Martin, Director of Pupil Services Joseph Marquardt, Director of Business Services sbleck@newlondon.k12.wi.us dsievert@newlondon.k12.wi.us kmartin@newlondon.k12.wi.us jmarquar@newlondon.k12.wi.us

Dear Parents/Guardians,

Online payments are available through E~Funds for Schools! This service allows you to make payments on behalf of your student(s) for lunch account deposits and student fees.

## How do I get started?

Visit www.newlondon.k12.wi.us and *select* the E~Funds tab 6 at the top of the web page.

## **CREATING A NEW ACCOUNT**

- 1. Click on Create an Account.
- 2. Provide Requested Information.
- 3. Click Create Account.

## Will this cost me anything?

There is a small convenience fee associated with **credit/debit card** payments: \$2.65 (per \$100) for using your credit/debit card. **If you enter your checking account routing number and account number no fees will be charged.** 

## What if I can't find my family or student's ID number?

You will be able to find your family or student's ID number in a couple different places:

- 1. Student Number can be found by logging into Skyward Click "student info" Other Id is their number
- 2. Family Number can be found by logging into Skyward Click "student info" "view "student's name" family
- 3. Call the School office or the District Office.

## ACCOUNT MANAGEMENT – STUDENTS

- 1. Log into your account.
- 2. Select Manage Students under Manage Account.
- 3. Enter student Last Name and Family or Student ID#.
- 4. Select Add Student(s).
- 5. Repeat steps 2-4 to add additional students.

## **ACCOUNT MANAGEMENT - PAYMENT INFORMATION**

- **1.** Log into your Account
- 2. Select Payment Methods under Payment Settings.
- 3. Select New Credit Card or New Direct Debit to add new payment information.
- 4. After entering all required information, read Consent and select Add to save information to account.

## MAKE A PAYMENT

- 1. Select type of payment you would like to make.
- 2. Select student.
- 3. Enter amount of payment.
- 4. Select Begin Checkout.
- 5. Choose payment method or enter new method.
- 6. Review items and total.
- 7. Select Pay Now.

## How will I know if my student's lunch account is running low?

You can set up Low Meal Balance alerts which will notify you of your child's lunch balance and can also deposit a dollar amount of your choosing into your student's account. You will be notified prior to the dollar amount being deposited into the account. To set up Low Meal Balance Payments:

- 1. Sign in to your account
- 2. Under "Payment Settings," Select "Low Meal Balance"
- 3. Enter a Minimum Balance and Replenish dollar amount
- 4. Check the box under "Notice" to receive emails when your student's account is low
- 5. Check the box under "Auto Replenish" to automatically have the Replenish Amount added to your student's account when the Minimum Balance is low.
- 6. Select "Apply Low Meal Balance Settings"

## How quickly will money be deposited into my child's account?

Payments are posted in real-time and deposits should reflect in your child's lunch account immediately after it is submitted.

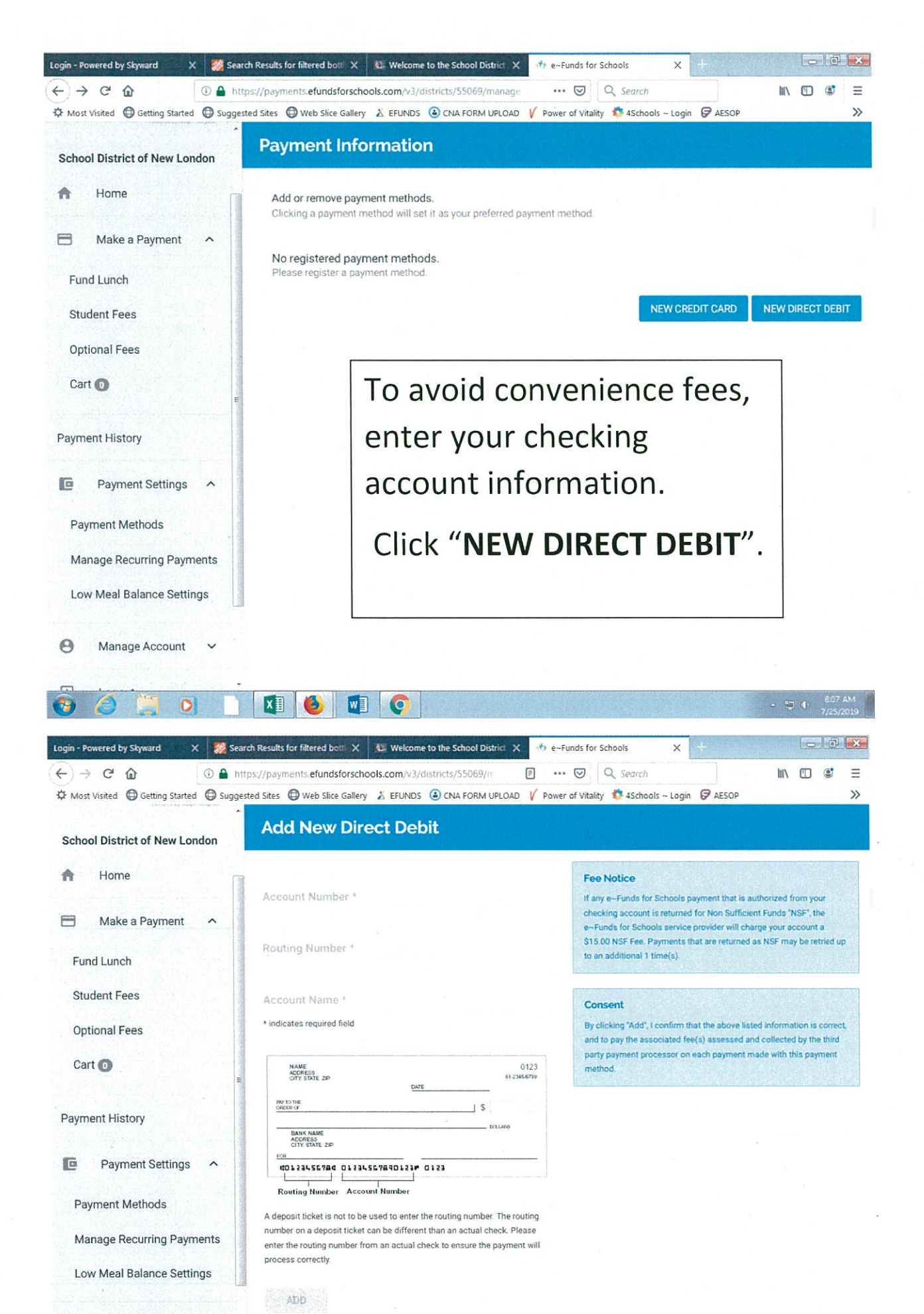

Manage Account

0